## 陕西"单一窗口"省属国有企业数据服务 用户操作手册

## 一、系统登录流程

进入中国(陕西)国际贸易"单一窗口"首页,首页地址:
 <a href="https://www.singlewindow.shaanxi.cn/">https://www.singlewindow.shaanxi.cn/</a>;

备注:单一窗口已不支持 IE 浏览器,建议使用谷歌浏览器
2.通过网页下方"地方特色应用"-"政务服务"-"陕西省省属国有企业数据服务"进入外贸企业数据服务平台或直接访问陕西省省属企业数据服务平台首页,首页地址:

https://soesvc.singlewindow.shaanxi.cn/;

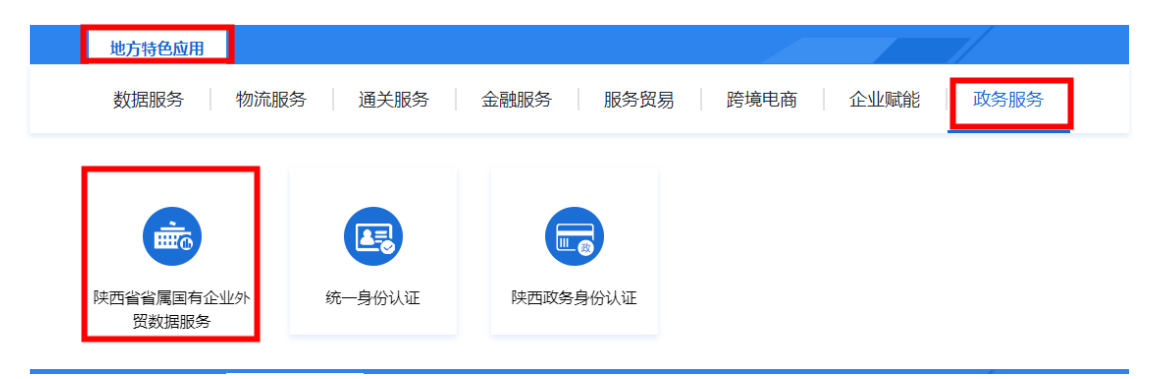

 访问平台首页,通过"陕西省省属国有企业外贸数据服务"入口 进入;

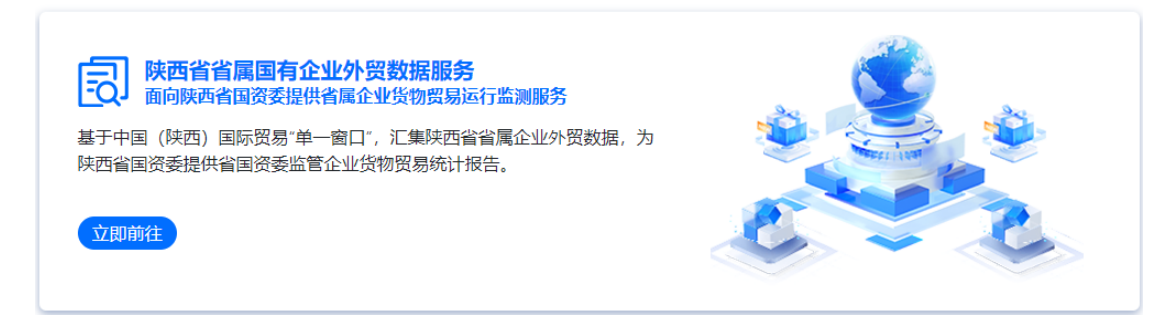

4. 跳转到"单一窗口"登录页面,使用"单一窗口"账户与密码登

录;

|          | 账号登录                | 「「「「「」」では、「「」」では、「」」では、「」」、「」」では、「」」、「」」、「」」、「」」、、「」、」、、「」、」、、「」、、」、、、、、、 |
|----------|---------------------|----------------------------------------------------------------------------------------------------|
| <u>م</u> | 请输入用户名              | 忘记用户名                                                                                                    |
| Ð        | 请输入密码               | ~~ 忘记密码                                                                                                    |
| Ø        | 请输入验证码              | LLXR                                                                                                    |
|          | 登                   | <b>录</b>                                                                                                    |
| 卡介质      | 质丢失/损坏? <b>账号激活</b> | 还没有账号? <b>立即注册</b>                                                                                                    |

5. 登录后跳转至业务平台,在左侧目录选择"省属国有企业外贸数 据服务";

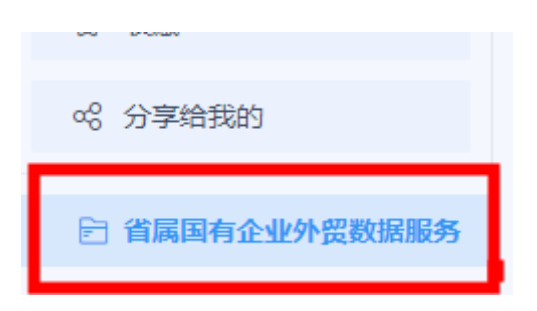

 1. 在右侧"省属国有企业外贸运行情况"下,存在"省属企业货物 贸易运行情况"报告模板,选择报告即可进入预览报告。

| "单一窗口"大数据分析平台 | 国际贸易         | 国 (陕西) | <br> |
|---------------|--------------|--------|------|
| 省属国有企业外贸运行情况  | Q %          |        |      |
|               |              |        | ☆ 收薪 |
|               |              | 我的     | 양 分刊 |
|               | 数据服务         | 有企业外留  | 日省   |
| 省属企业货物贸易运行情况  | Jornan and J |        |      |
|               |              |        |      |

进入报告后,在报告上方选择生成报告的时间维度与具体时间,时间维度默认为"月",还可以选择"季"或"年",当选择"月"时,所有数据统计时聚合维度为"月",即按月显示统计数据;

3. 选择时间维度后,选择报告需要对应的时间,点击"查询"按钮后即可预览对应时间的报告,分别显示当前时间统计数据,如 2023 年
5 月数据,和当年累计数据,如 2023 年 1-5 月数据。点击上方"导出"按钮即可打印报告。

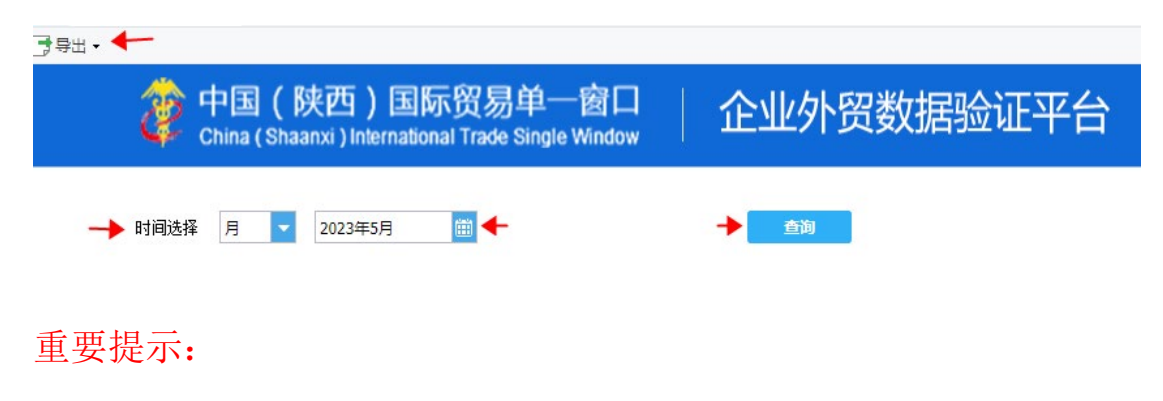

◆ 当选择1月,第1季度和年时,不显示当年累计数据;

◆ 因海关发布数据存在滞后性,当所选时间无对应海关发布数据时,不显示西安海关发布数据。

## 三、数据统计及自动报告名词说明

纳入统计规则:统计的货物必须同时具备两个条件:一是实际 进出关境;二是改变我国的物质存量。

统计用汇率:按照相关规定,各种货币对人民币所用计征汇率为 上一个月第三个星期三(第三个星期三为法定节假日的,顺延采用第 四个星期三)的中国银行外汇折算价。各种外币对美元折算率采用国 家外汇管理局发布的《统计用各种外币对美元折算率表》(在国家外 汇管理局网站公布)。

统计用报关单状态:如无特别说明,使用"结关"。

统计用企业类别:如无特别说明,使用"报关收发货人"。

统计用时间:如无特别说明,使用"申报日期"。

贸易伙伴:进口报关单使用表体的"原产国(地区)",出口报 关单使用表体的"最终目的国(地区)"。

贸易方式:一般为两位代码,与报关单表头的"监管方式"相关,即贸易方式代码为监管方式代码的后两位,如贸易方式为"一般贸易",代码为"10",即对应的监管方式代码后两位为"10"。

运输方式:即报关单表头"运输方式"。

商品:即报关单表体的商品编号对应的商品。

主要进口/出口商品:所列商品按照海关统计进出口主要商品目 录分组统计,部分分组存在重复商品。 当期值:即当前所选择时间范围内的统计值,如,选择时间 2022年1月-2022年6月,则2022年1月-2022年6月对应的统计 值为当期值。

同期值:即当前所选择时间范围对应的上一年对应时间范围的 统计值如,选择时间 2022 年 1 月-2022 年 6 月,则 2021 年 1 月-2021 年 6 月对应的统计值为同期值。

增量: 增量=当期值-同期值

同比:同比=当期值/(当期值-同期值)

增速:同"同比"

上期值:即当前所选择时间对应的上一时间对应的统计值, 如,选择时间 2023 年,则 2022 年对应的统计值为上期值;选择时 间 2023 年第1季度,则 2022 年第4季度对应的统计值为上期值; 选择 2023 年 1 月,则 2022 年 12 月对应的统计值为上期值。当时间 为时间范围时,暂不使用上期值。

环比:环比=当期值/(当期值-上期值)